# How to Pop Email to Outlook

#### Webmail Access

You can access your email account through the following URL: <u>http://webmail.usalocalbiz.com</u>. The login is your full email address and your account password. We do have tools available to hosted domains to create new email accounts. Some want to take advantage of software like Outlook to view their email. For those who have email popped to Outlook, we've developed these instructions that cover Outlook 2007/2010 and IOS (iTouch, iPad, iPhone).

Those familiar with configuring email settings can skip the step by step instructions and use the following information:

Account type: **POP3** User Name: **your email address** Password: **your password** 

Incoming mail server settings: Incoming mail server: **smtp.usalocalbiz.com** Incoming server (POP3) Port number: **995** (Requires SSL)

If your ISP provides outgoing mail, you will probably want to use their settings. However, if needed, you can use USALocalBiz's outgoing server by using the following settings:

Outgoing mail server (SMTP): smtp.usalocalbiz.com
Outgoing server (SMTP) requires authentification.
Outgoing server (SMTP) Port number: 465 (Using SSL encryption)

(You can also use Port number 587 and TLS encryption if you have problems.)

Log on to outgoing server using your email address, but replacing the @ with a .

For example, shane@culocalbiz.com would become shane.culocalbiz.com

### Setting up Email to Outlook 2007

Let's take a look at how to setup your pop mail account in Outlook 2007.

First things first – check the version of Outlook you're currently using by going to Help > About Microsoft Office Outlook. The screen that displays will tell you your version. We'll begin with instructions for the latest Office Outlook 2007 setup.

- 1. Open Outlook.
- 2. Select Tools > Account Settings.
- 3. Select NEW from the secondary toolbar in the display window. This will allow you to create a new connection. You could also edit the existing pop email, if you have it setup for our old email server. Whichever route you choose, you will need your original password to create the account.

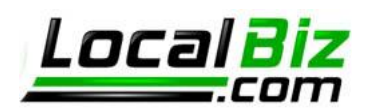

4. Choose the first selection – Microsoft Exchange, POP3, IMAP or HTTP. We'll use Secure POP.

| Choose E-n | nail Service                                                                                                    | 光 |
|------------|----------------------------------------------------------------------------------------------------|---|
| G          | Microsoft Exchange, POP3, IMAP, or HTTP                                                                                   |   |
|            | Connect to an e-mail account at your Internet service provider (ISP) or your<br>organization's Microsoft Exchange server. |   |
| C          | Other                                                                                                    |   |
|            | Connect to a server type shown below.                                                                                     |   |
|            |                                                                                                    |   |
|            |                                                                                                    |   |

5. After clicking next, do not enter information into the following screen. You will want to select the checkbox on the lower left of the window – Manually configure server settings or additional server types.

| / Manually configure server settings or additional server types |  |  |
|-----------------------------------------------------------------|--|--|
|                                                                 |  |  |
|                                                                 |  |  |

6. Select Internet Email – the first selection. Click Next.

| Choose E-mail Service                   |                          |                          | 7          |
|-----------------------------------------|--------------------------|--------------------------|------------|
| Internet E-mail                         |                          |                          |            |
| Connect to your POP, IMAP, or HTTP ser  | er to send and receive e | -mail messages.          |            |
| Microsoft Exchange                      |                          |                          |            |
| Connect to Microsoft Exchange for acces | to your e-mail, calendar | , contacts, faxes and vo | pice mail. |
| O Other                                 |                          |                          |            |
| Connect to a server type shown below.   |                          | -                        |            |
| Outlook Mobile Service (Text Messaging) |                          |                          |            |
|                                         |                          |                          |            |
|                                         |                          |                          |            |
|                                         |                          |                          |            |
|                                         |                          |                          |            |
|                                         |                          |                          |            |
|                                         |                          |                          |            |

7. Enter your information into the relevant field. The account type is **POP**. The mail server for both outgoing and incoming is: **smtp.usalocalbiz.com**. The username is your full email address. The

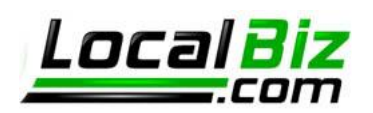

password has stayed the same from the old mail server. Note: check the "Require login using Secure Password Authentication (SPA)".

| Change E-mail Account                                                                               |                               | ×                                                    |  |  |  |
|----------------------------------------------------------------------------------------------------|-------------------------------|------------------------------------------------------|--|--|--|
| Internet E-mail Settings<br>Each of these settings are required to get your e-mail account working. |                               |                                                      |  |  |  |
| User Information                                                                                    |                               | Test Account Settings                                |  |  |  |
| Your Name:                                                                                          | Shane Rogers                  | After filling out the information on this screen, we |  |  |  |
| E-mail Address:                                                                                     | shane@culocalbiz.com          | button below. (Requires network connection)          |  |  |  |
| Server Information                                                                                  |                               |                                                      |  |  |  |
| Account Type:                                                                                       | POP3 👻                        | Test Account Settings                                |  |  |  |
| Incoming mail server:                                                                               | smtp.usalocalbiz.com          |                                                      |  |  |  |
| Outgoing mail server (SMTP):                                                                        | smtp.usalocalbiz.com          |                                                      |  |  |  |
| Logon Information                                                                                   |                               |                                                      |  |  |  |
| User Name:                                                                                          | shane@culocalbiz.com          |                                                      |  |  |  |
| Password:                                                                                           | *****                         |                                                      |  |  |  |
| 📝 F                                                                                                 | lemember password             |                                                      |  |  |  |
| 🔽 Require logon using Secure                                                                        | Password Authentication (SPA) | More Settings                                        |  |  |  |
|                                                                                                    |                               | < Back Next > Cancel                                 |  |  |  |

- 8. Click More Settings on the above screen. You can edit the existing account to return to the above screen, if you clicked NEXT.
- 9. A four tabbed dialog window appears. Select the second tab titled "Outgoing Server" and tick the checkbox then the second radio button. Please note that your User Name is your email address with the @ replaced by a period. For example, here shane@culocalbiz.com has become shane.culocalbiz.com.

| Internet E-mail Settings                           |  |  |  |  |  |  |  |
|----------------------------------------------------|--|--|--|--|--|--|--|
| General Outgoing Server Connection Advanced        |  |  |  |  |  |  |  |
| W nutgoing server (SMTP) requires authentication   |  |  |  |  |  |  |  |
| Use same settings as my incoming mail server       |  |  |  |  |  |  |  |
| O Log on using                                     |  |  |  |  |  |  |  |
| User Name: shane.culocalbiz.com                    |  |  |  |  |  |  |  |
| Password: *****                                    |  |  |  |  |  |  |  |
| Remember password                                  |  |  |  |  |  |  |  |
| Require Secure Password Authentication (SPA)       |  |  |  |  |  |  |  |
| Log on to incoming mail server before sending mail |  |  |  |  |  |  |  |
|                                                    |  |  |  |  |  |  |  |
|                                                    |  |  |  |  |  |  |  |
|                                                    |  |  |  |  |  |  |  |
|                                                    |  |  |  |  |  |  |  |
|                                                    |  |  |  |  |  |  |  |
|                                                    |  |  |  |  |  |  |  |
|                                                    |  |  |  |  |  |  |  |
|                                                    |  |  |  |  |  |  |  |
|                                                    |  |  |  |  |  |  |  |
| OK Cancel                                          |  |  |  |  |  |  |  |

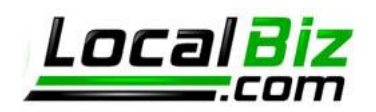

 Select the fourth tab titled "Advanced" and tick the "This server requires an encrypted connection (SSL) checkbox. This automatically changes the incoming server port number from 110 to 995. Leave that change as it is.

| Internet E-mail Settings                                  |
|-----------------------------------------------------------|
| General Outgoing Server Connection Advanced               |
| Server Port Numbers                                       |
| Incoming server (POP3): Use Defaults                      |
| This server requires an <u>encrypted</u> connection (SSL) |
| Outgoing server (SMTP): 465                               |
| Use the following type of engrypted connection: SSL       |
| Server Timeouts                                           |
| Short Long 1 minute                                       |
|                                                           |
| Remove from server after 10 days                          |
| Remove from server when deleted from 'Deleted Items'      |
|                                                           |
|                                                           |
|                                                           |
|                                                           |
| OK Cancel                                                 |

11. Change the Outgoing server (SMTP) to **465** (use Port number **587** and TLS encryption if you have problems) and from the drop down menu next to "Use the following type of encrypted connection," choose SSL.

NOTE: You can also choose to leave a copy of your email messages on the server from this Advanced tab. Tick the checkbox and select the configuration you would like.

12. Click OK when you have the configuration complete. You can begin sending and receiving email through Outlook.

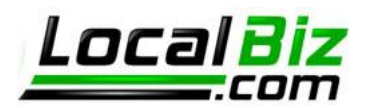

## Setting up Email for Outlook 2010

Let's take a look at how to setup your pop mail account in Outlook 2010.

First things first – check the version of Outlook you're currently using by going to Help > About Microsoft Office Outlook. The screen that displays will tell you your version. We'll begin with instructions for the latest Office Outlook 2007 setup.

- 1. Open Outlook.
- 2. Select File > Info.
- Select + Add Account from the display window. This will allow you to create a new connection. You could also edit the existing pop email, if you have it setup for our old email server. Whichever route you choose, you will need your original password to create the account.
- Do not enter information into the following screen. You will want to select the checkbox on the lower left of the window – Manually configure server settings or additional server types. Then click Next.

| Manually configure server settings or additional s | erver types |       |          |
|----------------------------------------------------|-------------|-------|----------|
|                                                    |             |       |          |
|                                                    | a Brada     | Nexts | Contract |

5. Select Internet Email – the first selection. Click Next.

| Add New Account                                                                                                    | ×           |
|----------------------------------------------------------------------------------------------------|-------------|
| Choose Service                                                                                                    | ×           |
| <ul> <li>Internet E-mail<br/>Connect to POP or IMAP server to send and receive e-mail messages.</li> <li>Microsoft Exchange or compatible service<br/>Connect and access e-mail messages, calendar, contacts, faxes and voice mail messages.</li> <li>Text Messaging (SMS)<br/>Connect to a mobile messaging service.</li> </ul> |             |
| < <u>B</u> ack <u>N</u> ex                                                                                                    | xt > Cancel |

6. Enter your information into the relevant field. The account type is **POP**. The mail server for both outgoing and incoming is: **smtp.usalocalbiz.com**. The username is your full email address. The

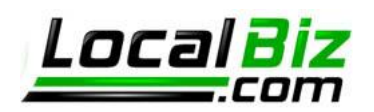

password has stayed the same from the old mail server. Note: check the "Require login using Secure Password Authentication (SPA)".

| Add New Account ×                                                                                                    |                                                                  |                                                                                                    |  |  |  |
|----------------------------------------------------------------------------------------------------|------------------------------------------------------------------|----------------------------------------------------------------------------------------------------|--|--|--|
| Internet E-mail Settings       Each of these settings are required to get your e-mail account working.                                       |                                                                  |                                                                                                    |  |  |  |
| User Information<br>Your Name:                                                                                                    | Shane Rogers                                                     | Test Account Settings<br>After filling out the information on this screen, we                                                                                                    |  |  |  |
| E-mail Address:                                                                                                    | shane@culocalbiz.com                                             | recommend you test your account by clicking the button<br>below. (Requires network connection)                                                                                                    |  |  |  |
| Server Information<br>Account Type:<br>Incoming mail server:<br>Outgoing mail server (SMTP):<br>Logon Information<br>User Name:<br>Password: | POP3 v smtp.usalocalbiz.com smtp.usalocalbiz.com Shane ********* | Test Account Settings         ✓ Test Account Settings by dicking the Next button         Deliver new messages to: <ul> <li>New Outlook Data File</li> <li>Existing Outlook Data File</li> <li>Browge</li> </ul> |  |  |  |
| ☑ Reguire logon using Secure Password Authentication (SPA)         More Settings                                                             |                                                                  |                                                                                                    |  |  |  |
| < Back Next > Cancel                                                                                                    |                                                                  |                                                                                                    |  |  |  |

- 7. Click More Settings on the above screen. You can edit the existing account to return to the above screen, if you clicked NEXT.
- 8. A four tabbed dialog window appears. Select the second tab titled "Outgoing Server" and tick the checkbox then the second radio button. Please note that your User Name is your email address with the @ replaced by a period. For example, here shane@culocalbiz.com has become shane.culocalbiz.com.

| Internet E-mail Settings                           |  |  |  |  |  |
|----------------------------------------------------|--|--|--|--|--|
| General Outgoing Server Connection Advanced        |  |  |  |  |  |
| My outgoing server (SMTP) requires authentication  |  |  |  |  |  |
| Use same settings as my incoming mail server       |  |  |  |  |  |
| O Log on using                                     |  |  |  |  |  |
| User Name: shane.culocalbiz.com                    |  |  |  |  |  |
| Password: *****                                    |  |  |  |  |  |
|                                                    |  |  |  |  |  |
| Log on to incoming mail server before sending mail |  |  |  |  |  |
| Uog on to incoming mail server before senting mail |  |  |  |  |  |
| OK Cancel                                          |  |  |  |  |  |

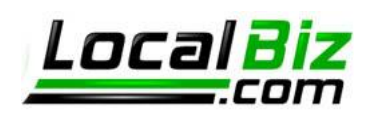

 Select the fourth tab titled "Advanced" and tick the "This server requires an encrypted connection (SSL) checkbox. This automatically changes the incoming server port number from 110 to 995. Leave that change as it is.

| Internet E-mail Settings                             |
|------------------------------------------------------|
| General Outgoing Server Connection Advanced          |
| Server Port Numbers                                  |
| Incoming server (POP3): Use Defaults                 |
| This server requires an encrypted connection (SSL)   |
| Outgoing server (SMTP): 465                          |
| Use the following type of engrypted connection: SSL  |
| Server Timeouts                                      |
| Delivery                                             |
| Leave a copy of messages on the server               |
| Remove from server after 10 days                     |
| Remove from server when deleted from 'Deleted Items' |
|                                                      |
|                                                      |
|                                                      |
|                                                      |
| OK Cancel                                            |

10. Change the Outgoing server (SMTP) to **465** (use Port number **587** and TLS encryption if you have problems) and from the drop down menu next to "Use the following type of encrypted connection," choose SSL.

**NOTE**: You can also choose to leave a copy of your email messages on the server from this Advanced tab. Tick the checkbox and select the configuration you would like.

11. Click OK when you have the configuration complete. You can begin sending and receiving email through Outlook.

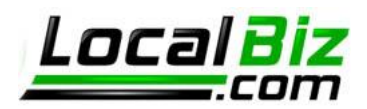

# Setting up Email for iOS (iPhone, iPad, iTouch)

Let's take a look at how to setup your pop mail on your iPhone, iPad or iTouch device. First pull up your apps page.

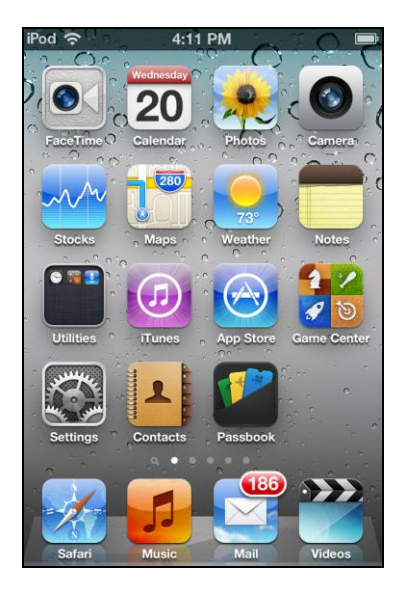

Once on this page, simply click on **Settings** 

| iPod 奈                  | 2:53 PM      |           | ļ |
|-------------------------|--------------|-----------|---|
| Settings                | lail, Contac | ts, Calen |   |
| Accounts                | ,            |           |   |
| iCloud<br>Not Verified  |              |           | > |
| <b>Joeyoder</b><br>Mail |              |           | > |
| <b>Josephyc</b><br>Mail | oder         |           | > |
| Add Acco                | ount         |           | > |
|                         |              |           | _ |
| Fetch Ne                | w Data       | Push      | > |
| Mail                    |              |           |   |
| Show                    | 200 Recent   | Messages  | > |

Once on this page, simply click on Add Account...

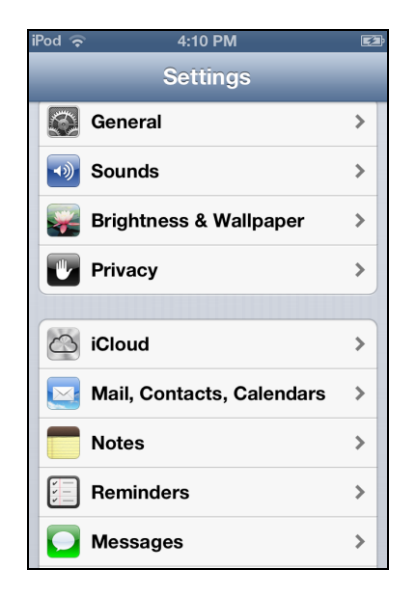

Which will open this window. Here click on **Mail, Contacts, Calendars** 

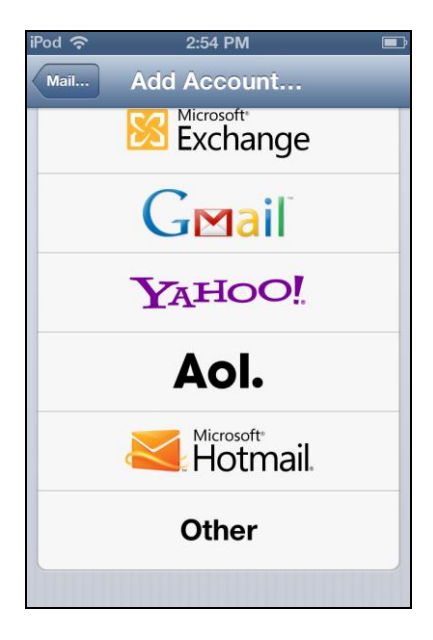

Opening this window. Here click on **Other** 

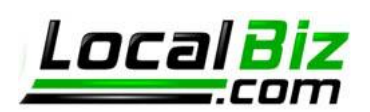

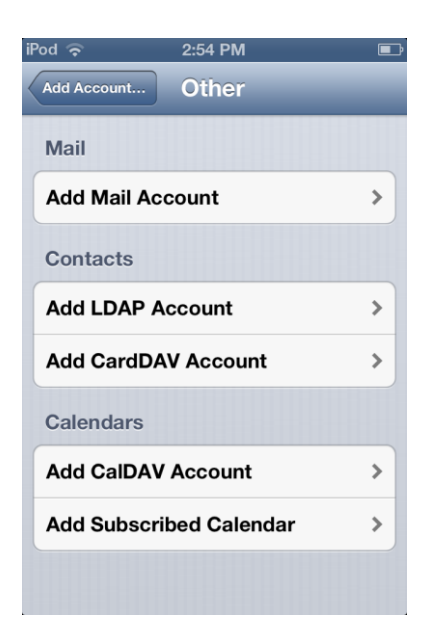

Pressing Other will open this window. Here you will click on **Add Mail Account** This will open the New Account window.

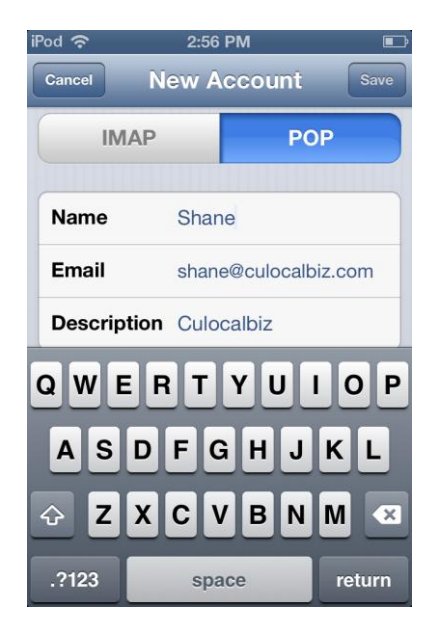

Press the POP button above and then scroll down the page to show more settings. Stop when you see the settings for Incoming Mail Server

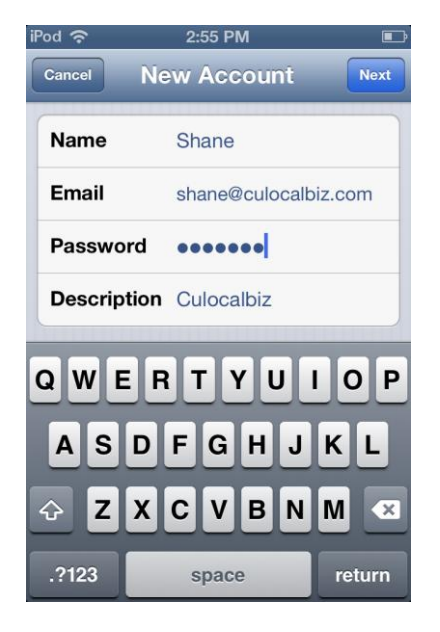

Here you will enter your Name, Email address, password and a brief description of the account. After doing so, click the Next button above.

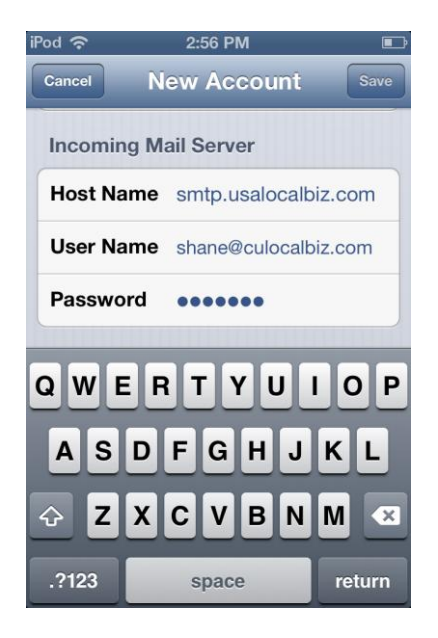

Enter Host Name as **smtp.usalocalbiz.com** For User Name use your email address and then enter the password associated with the account. Then scroll down further.

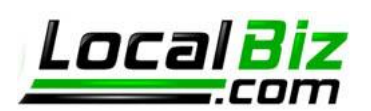

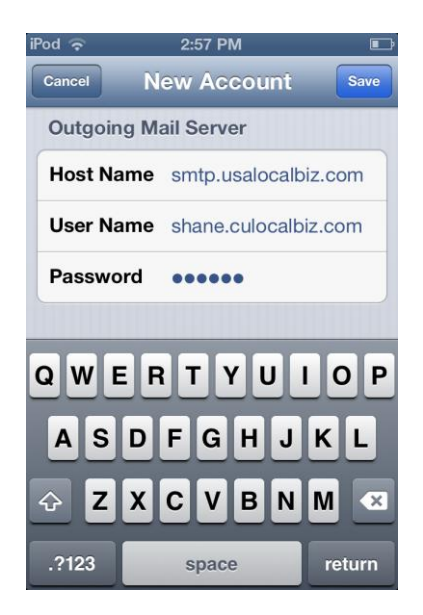

Now to enter settings for the Outgoing Mail server, use the same settings as before, except substitute a period in place of the @ symbol. Shown here, shane@culocalbiz.com has become **shane.culocalbiz.com**.

| iPod 奈               | 2:58 PM           | Ð      |
|----------------------|-------------------|--------|
| Cancel               | Culocalbiz        | Done   |
| Incoming Mail Server |                   |        |
| Host Name            | smtp.usalocalbi   | z.com  |
| User Name            | shane@culocalbi   | z.com  |
| Password             | •••••             |        |
| Outgoing N           | lail Server       |        |
| SMTP                 | smtp.usalocalbiz. | .com > |
|                      |                   |        |
| Advanced             |                   | >      |
|                      |                   |        |
| Delete Account       |                   |        |

You will now see the window above. push **smtp.usalocalbiz.com** 

| iPod 奈                  | 2:58 PM 💷            |  |
|-------------------------|----------------------|--|
| Cancel (                | Culocalbiz Done      |  |
| Account                 |                      |  |
| POP Account Information |                      |  |
| Name                    | Shane                |  |
| Email                   | shane@culocalbiz.com |  |
| Description             | Culocalbiz           |  |
| Incoming Mail Server    |                      |  |
| Host Name               | smtp.usalocalbiz.com |  |
| User Name               | shane@culocalbiz.com |  |
| Password                | •••••                |  |

After entering this information press Save. This will open this window. Here you should click on the description you chose for the email account. In this example, we'll push **Culocalbiz**.

| iPod 奈 🗘             | 4:55 PM 📧              |  |
|----------------------|------------------------|--|
| Cancel smtp          | p.usalocalbiz Done     |  |
|                      |                        |  |
| Server               | ON                     |  |
| Outgoing Mail Server |                        |  |
| Host Name            | smtp.usalocalbiz.com   |  |
| User Name            | shane. culocalbiz. com |  |
| Password             | assword                |  |
| Use SSL              | ON                     |  |
| Authenticat          | tion Password >        |  |
| Server Port          | 465                    |  |
|                      |                        |  |

In this window, slide the **Use SSL** slider until it says **ON**. Then press the Server Port number and change it to **465** before pressing **Done**.

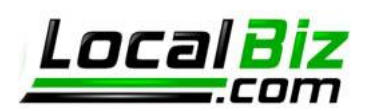

| Pod 奈                | 2:58 PM              | Ē    |
|----------------------|----------------------|------|
| Cancel               | Culocalbiz           | Done |
| Incoming Mail Server |                      |      |
| Host Name            | smtp.usalocalbiz.co  | m    |
| User Name            | shane@culocalbiz.co  | m    |
| Password             | •••••                |      |
| Outgoing Mail Server |                      |      |
| SMTP                 | smtp.usalocalbiz.com | >    |
|                      |                      |      |
| Advanced             |                      | >    |
|                      |                      |      |
| Delete Account       |                      |      |

| Pod 奈 2:59          | PM 🗈             |  |
|---------------------|------------------|--|
| Culocalbiz Advanced |                  |  |
| Deleted Messages    |                  |  |
| Remove              | After one week > |  |
| Incoming Settings   |                  |  |
| Use SSL             | ON               |  |
| Authentication      | Password >       |  |
| Delete from serve   | r Never >        |  |
| Server Port 995     |                  |  |
| S/MIME              |                  |  |
| S/MIME              | OFF              |  |

You will now see the window above. This time, push **Advanced**  In this window, slide the **Use SSL** slider until it says **ON**. Then press the Server Port number and change it to **995**. Exit by pushing **Culocalbiz** above. Then press **Done** to finish.

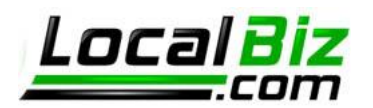

### Setting up Email for MacMail

Let's take a look at how to setup your pop mail on MacMail. First pull up your accounts page located by going to Mail ->Preferences

| $\Theta \bigcirc \Theta$                                                                                                    | Accounts                                                                                                    | Under Account Information                                                                                                    |
|----------------------------------------------------------------------------------------------------|----------------------------------------------------------------------------------------------------|----------------------------------------------------------------------------------------------------|
| Ceneral Accounts<br>Ceneral Accounts<br>Ceneral Acco | Accounts<br>Junk Mail Fonts & Colors Viewing Composing Signatures Rules<br>Account Information Mailbox Behaviors Advanced<br>Account Type: POP<br>Description: smtp.usalocalbiz.com<br>Email Address: joe@josephyoder.com<br>Full Name: Joseph Yoder<br>Incoming Mail Server: smtp.usalocalbiz.com<br>User Name: joe@josephyoder.com<br>Password: •••••••                                                                                                    | Under Account Information<br>Set Description to<br>smtp.usalocalbiz.com. replace Email<br>address with your own and enter your<br>full name as you would like it to<br>appear.<br>Incoming mail server will be the same<br>as description and User Name and<br>Password should use your email<br>address and the login password for the |
| + -                                                                                                    | Use only this server                                                                                                    | account.<br>Outgoing Mail Server (SMTP) should be<br>set to <b>smtp.usalocalbiz.com</b> and Use<br>only this server should be checked.                                                                                                    |
| Ceneral Accounts RSS<br>General Accounts RSS<br>Simplusalocalbi                                                                                                    | Accounts<br>Junk Mail Fonts & Colors Viewing Composing Signatures Rules<br>Account Information Mailbox Behaviors Advanced<br>© Enable this account<br>© Include when automatically checking for new mail<br>© Remove copy from server after retrieving a message:<br>After one week @ Remove now<br>Prompt me to skip messages over [KB<br>Check with your system administrator before changing<br>any of the advanced options below:<br>Port: 995 © Use SSL<br>Authentication: Password ? | Under Advanced<br>Check all three boxes and set removal<br>period to After one week (or your<br>preferred removal period).<br>Set Port to <b>995</b> . Check box for Use SSL<br>and Authentication type to Password.                                                                                                    |

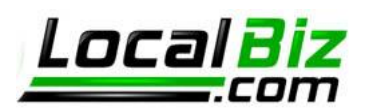

| 000                                | Accounts                                                    | Return to Acc                                                                                                    |
|------------------------------------|-------------------------------------------------------------|----------------------------------------------------------------------------------------------------|
| General Accounts RSS               | Junk Mail Fonts & Colors Viewing Composing Signatures Rules | Information I                                                                                                    |
| Acc Description<br>smtp.usalocalbi | Server Name In Use By Account                               | Click Outgoing I<br>and select Edit is<br>see the window of<br>the Advanced to<br>the Advanced to<br>the page.<br>Click Use custor<br>465. Click Use S<br>(SSL) Set Auther<br>Password and e<br>Note: this is you<br>with the (@) so<br>a period (.). The<br>password and co |
|                                    |                                                             | And that's it!                                                                                                    |

# count Page

Mail Server (SMTP) Server List. You will to the left. ooks different click ab in the center of

m port and set it to ecure Sockets Layer ntication to enter User Name. ur email address, but ymbol replaced with en enter your email lick OK.